# Como compartilhar licenças tradicionais SEG (IronPort) com vários dispositivos

## Contents

Introduction Prerequisites Compartilhamento de licenças tradicionais SEG (IronPort) com vários dispositivos Troubleshooting Próximas etapas

## Introduction

O artigo descreve o processo de compartilhamento de uma licença de demonstração tradicional para Security Email Gateway (SEG) anteriormente conhecida como IronPort.

## Prerequisites

Antes de iniciar, certifique-se de que tem os seguintes dados à sua disposição:

- <u>Conta ativa do Cisco.com</u> Cuidado: esse processo deve ser executado por um usuário com a conta Cisco.com na qual a chave de ativação do produto (PAK) original foi registrada. Se essa pessoa não estiver mais com a sua empresa, abra um caso no <u>Support Case Manager</u> (<u>SCM</u>) para obter assistência adicional.
- Número de série (SN) para um dispositivo físico ou número de licença virtual (VLN) para um dispositivo virtual

## Compartilhamento de licenças tradicionais SEG (IronPort) com vários dispositivos

Passo 1:

Ir para Cisco Software Central e faça login com sua conta Cisco.com.

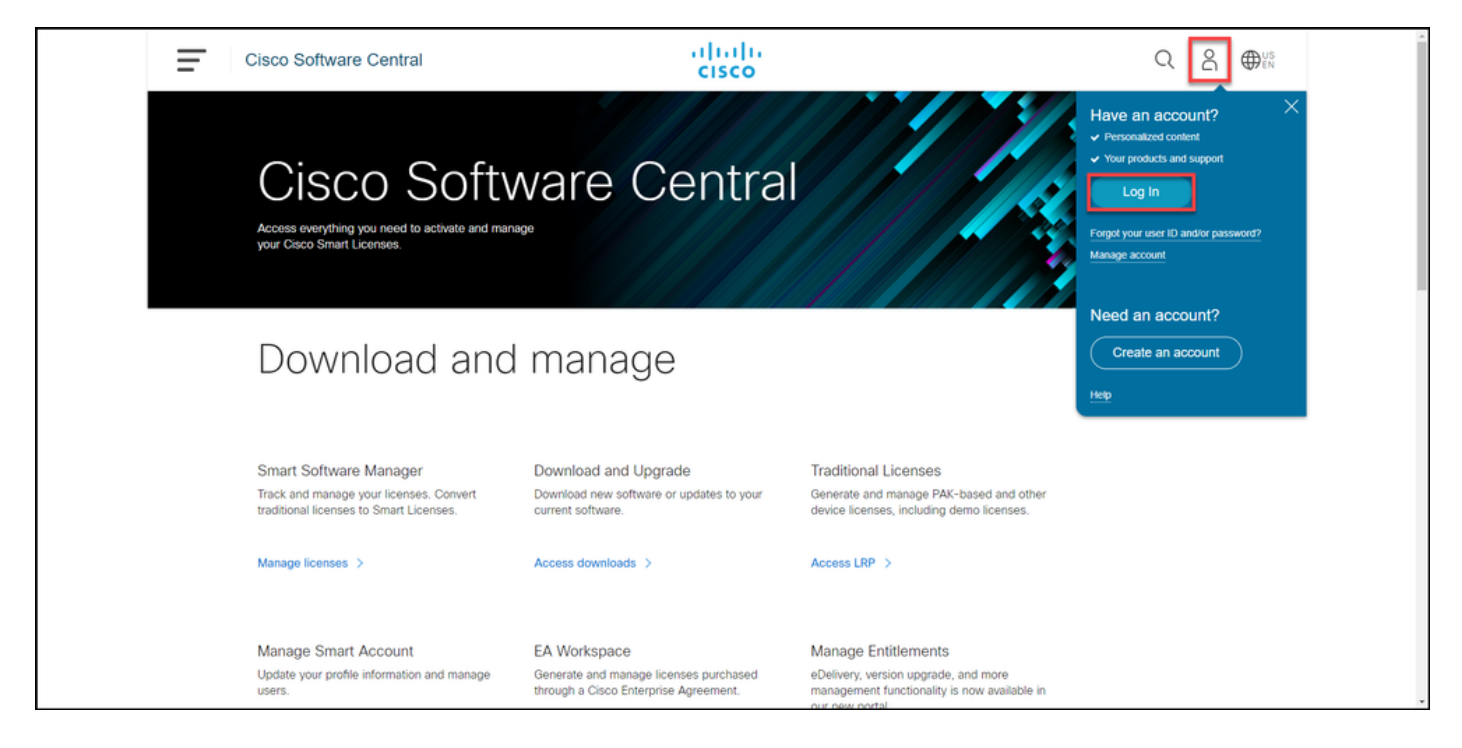

#### Passo 2:

Na seção Licenças tradicionais, clique em Acessar LRP.

| Cisco Software Central                                                                                                    | altalta<br>cisco                                                                      |                                                                                                    |  |
|----------------------------------------------------------------------------------------------------|---------------------------------------------------------------------------------------|----------------------------------------------------------------------------------------------------|--|
| Cisco Soft                                                                                                    | ware Centra                                                                           |                                                                                                    |  |
| Download and                                                                                                    | l manage                                                                              |                                                                                                    |  |
| Smart Software Manager<br>Track and manage your licenses. Convert<br>traditional licenses to Smart Licenses.<br>Manage licenses > | Download and Upgrade<br>Download new software or updates to your<br>current software. | Traditional Licenses<br>Generate and manage PAK-based and other<br>device licenses, including demo licenses.<br>Access LRP > |  |
| Manage Smart Account                                                                                                    | EA Workspace                                                                          | Manage Entitlements                                                                                                    |  |

#### Passo 3:

Na guia Licença, na lista suspensa Mover licenças, passe o mouse sobre Compartilhar licenças e selecione Obter código de ativação.

Resultado da etapa: O sistema exibe a caixa de diálogo Compartilhar Processo de Licença.

Note: Se o sistema exibir a caixa de diálogo **Bem-vindo ao Portal de Registro de Licenças**, você poderá selecionar **Não mostrar esta mensagem novamente** para impedir que ela seja exibida novamente.

| Cisco Software Central                            | ululu<br>cisco                     |                                                                                                    |                 | Q             | ₩ <sup>US</sup> EN |
|---------------------------------------------------|------------------------------------|----------------------------------------------------------------------------------------------------|-----------------|---------------|--------------------|
| Tools & Resources<br>Product License Registration |                                    |                                                                                                    | Feedback        | Help Settings |                    |
| Show Smart Account :                              | <ul> <li>Virtual Accord</li> </ul> | unt:                                                                                                    | •               |               |                    |
| PAKs or Tokens Licenses Devices Transact          | tions History                      |                                                                                                    |                 | Guide Me >    |                    |
| Get Licenses - Move Licenses - Download License   | s Email Selected Licenses E        | export to CSV Show Filter                                                                                                    |                 |               |                    |
| License Rehost selected licenses                  | Туре                               | Device                                                                                                    | Virtual Account | Quantity      | (                  |
| Complete secure rehost<br>Share licenses > Get a  | activation code                    | Second Section (1992) 111-128                                                                                                    |                 | 1             | (                  |
| Use a                                             | activation code                    | Serie Norther AMULTICIDE                                                                                                    |                 |               |                    |
|                                                   | -                                  | No. 11. Annual Statements.                                                                                                    |                 |               |                    |
|                                                   | C Annotationsphere                 | Rowsen and the second second s |                 |               |                    |
|                                                   | Pagetal<br>Control Distance        | and come to any research the second second s |                 |               |                    |
|                                                   | Contract Contract                  | and costs to any research the                                                                                                    |                 |               |                    |
|                                                   | Pagetal Control                    | and claim to an other sector.                                                                                                    | -               |               |                    |
|                                                   |                                    |                                                                                                    |                 | _             |                    |

#### Passo 4:

Na caixa de diálogo **Compartilhar Processo de Licença**, na lista suspensa **Produto**, selecione um dos produtos SEG (IronPort). Para os fins deste artigo, **produto IronPort - pacotes de software** é selecionado.

**Resultado da etapa:** O sistema exibe os campos que se aplicam ao produto SEG (IronPort) selecionado.

| Cisco          | Software                                                                                                    | e Central                                                                    | ahaha                                                                                                    |          | Q        |      | US | * |
|----------------|----------------------------------------------------------------------------------------------------|------------------------------------------------------------------------------|----------------------------------------------------------------------------------------------------|----------|----------|------|----|---|
|                |                                                                                                    | Share License Process                                                        | Help Me Find Device Information Guide Me > 🔀                                                                                                    |          |          |      |    |   |
| Tools &<br>Pro | Resources                                                                                                    | Apply the licensed features of an existing<br>expired, request another code. | device to additional devices. If intending to use an activation code but find it has                                                                                                    | ick Help | Settings |      |    |   |
| Show           | Smart Accoun                                                                                                    | *Product:                                                                    | Select One V                                                                                                    |          |          |      |    |   |
| PAKs           | or Tokens                                                                                                    |                                                                              | ASA AnyConnect Term and Content                                                                                                    |          | Guide N  | fe > |    |   |
| Get Li         | icenses 💌 🛛 M                                                                                                    |                                                                              | Cisco FirePOWER Product - Perpetual                                                                                                    |          |          |      | _  |   |
|                | License                                                                                                    |                                                                              | Cisco Neeting Server (Acano)                                                                                                    | nt 🔤     | Quantity |      |    |   |
|                | The reserve on                                                                                                    |                                                                              | Cisco Meeting Server (Acano) On Prem Subscription                                                                                                    |          | 1        |      | -  |   |
|                |                                                                                                    |                                                                              | Iron Port Product - SW Bundles                                                                                                    |          |          |      |    |   |
|                | -                                                                                                    |                                                                              | Iron Port Product - TC                                                                                                    |          | 1        |      |    |   |
|                |                                                                                                    |                                                                              | Iron Port Product - Third Party                                                                                                    |          | 1        |      |    |   |
| -              | and the state of the state of t |                                                                              |                                                                                                    |          | 1        |      |    |   |
| •              |                                                                                                    |                                                                              |                                                                                                    |          | 1        |      |    |   |
|                |                                                                                                    |                                                                              |                                                                                                    |          | 1        |      |    |   |
|                |                                                                                                    |                                                                              | And the second second s |          | 1        |      |    |   |
|                | -                                                                                                    |                                                                              | These and the second second                                                                                                    |          |          |      |    | Ŧ |

#### Passo 5:

Insira o número de série de origem e destino ou o identificador do dispositivo virtual nos respectivos campos e selecione o botão de opção **Físico** ou **Virtual**, dependendo do tipo de dispositivo. No campo **Enviar para**, digite o endereço de e-mail do usuário que receberá o novo

código de ativação. Clique em Solicitar código.

**Resultado da Etapa**: O sistema exibe a caixa de diálogo **Confirmação do código de ativação de licença compartilhado**. Você também deve receber o e-mail **Device Registration** com o código de ativação em uma hora após solicitar o código.

**Note**: Se precisar compartilhar a licença com mais dispositivos SEG (IronPort), você precisará repetir esse processo para cada dispositivo adicional.

| Cisco Software Central                                                                                                    | ababa                                                                                                    | Q | 0 | <b>0</b> :: |
|----------------------------------------------------------------------------------------------------|----------------------------------------------------------------------------------------------------|---|---|-------------|
|                                                                                                    | Share License Process Help Me Find Device Information Guide Me > 🗙                                                                                                    |   |   |             |
| Product Lk                                                                                                    | Apply the licensed features of an existing device to additional devices. If intending to use an activation code but find it has<br>expired, request another code.                                                                                                    |   |   |             |
| Show Smart Access                                                                                                    | *Product: Iron Port Product - SW Bundles 🗸                                                                                                    |   |   |             |
| Parts or Takens                                                                                                    | *Source Serial Number / Virtual Device VLN @                                                                                                    |   |   | _           |
| COLTRACTOR<br>COLTRACTOR<br>COLTRACTOR | *Select Destination Appliance Type: Physical  Physical  Vitual Please leave the VLN field empty if this is an initial purchase an email will be sent with the new VLN. For Follow-On and Renewals please enter the VLN provided during initial fulfilmence, please enter the exact Source Senial No from which the learness needs to be copied. If you have a Physical Appliance, please enter the the VLN from drop down. The VLN number form your Vitual Appliance, please leave this field blank. The VLN number form your Vitual Appliance, please leave this field blank. The VLN number form your Vitual Appliance License QUIL. The VLN number form the VLN and is followed by a string of letters & numbers. It is located below your organization's name near the top of the XML lecense. The VLN and the XML lecense. The VLN and the VLN is not is followed by a string of letters & numbers. It is located below your organization's name near the top of the XML lecense. VLN is neither of these apply, please leave this field blank. *Inget Senial Number / Vitual Device VLN is neither of these apply. Select an Existing VLN: VLN is neither the VLN is not interval for the VLN is not interval. *Send to: *Send to: *S |   |   | •           |
| Correction of the second second secon                                                                                                    | VLNUverberne.                                                                                                    |   |   |             |
|                                                                                                    | Reset Request Code                                                                                                    |   |   |             |
| Date MI Page                                                                                                    | Parage Parage Table 2 (2) (2) (2)                                                                                                    |   |   |             |

#### Passo 6:

Na guia Licença, na lista suspensa Mover licenças, passe o mouse sobre Compartilhar licenças e selecione Usar código de ativação.

Resultado da etapa: O sistema exibe a caixa de diálogo Compartilhar Processo de Licença.

| Cisco Software Centra                                                                                                    | i diali<br>cisco                                                                                                    |                                     |                 | Q 🔵           | € US<br>EN |
|----------------------------------------------------------------------------------------------------|----------------------------------------------------------------------------------------------------|-------------------------------------|-----------------|---------------|------------|
| Tools & Resources<br>Product License R                                                                                                    | egistration                                                                                                    |                                     | Feedback        | Help Settings |            |
| Show Smart Account :                                                                                                    | ▼ Virtual Acc                                                                                                    | count:                              | *               |               |            |
| PAKs or Tokens Licenses                                                                                                    | Devices Transactions History                                                                                                    |                                     |                 | Guide Me >    |            |
| Get Licenses - Move Licenses                                                                                                    | Download Licenses Email Selected Licenses                                                                                                    | Export to CSV Show Filter           |                 |               |            |
| License Rehost selecte                                                                                                    | d licenses Type                                                                                                    | Device                              | Virtual Account | Quantity      |            |
| Complete secu<br>Share licenses                                                                                                    | Cet activation code                                                                                                    |                                     |                 | Â             | C.         |
| All and then being the particular of                                                                                                    | Use activation code                                                                                                    |                                     |                 |               |            |
|                                                                                                    | - 100 million                                                                                                    | The second second                   |                 |               |            |
| The reserve property of a                                                                                                    | · Annual Annual Ann                                                                                                    | Row College Colleges                | -               |               |            |
| C STATUS                                                                                                    | Contract Contract                                                                                                    | and only based in a second second   | -               |               |            |
| C STATUS                                                                                                    | Contract Contract                                                                                                    | and only based in the second second | -               |               |            |
| C DESCRIPTION OF THE OWNER OF THE OWNER OWNER OF THE OWNER OWNER OWNE | Property Control of Control of Co | and come to an interaction of the   | -               |               |            |
|                                                                                                    |                                                                                                    |                                     |                 |               |            |

#### Passo 7:

Na caixa de diálogo **Compartilhar Processo de Licença**, na guia **Especificar Código de Ativação**, digite o código de ativação do e-mail **de Registro de Dispositivo**. Clique em Next.

Resultado da etapa: O sistema exibe a guia Selecionar opções de SKU.

| cisco                                                                                                    | Coren |
|----------------------------------------------------------------------------------------------------|-------|
| Tools & Resources Product License Registration Preduct A fee Settings                                       |       |
| Show Smpit Account • Virtual Account •                                                                      |       |
| PAKS or Share License Process Out data 🕺 🕺 🛵                                                                |       |
| Get Lizer 1. Specify Activation Code 2. Select SKU Options 3. Review                                        |       |
| LK Enter the Activation Code from the email or confirm the displayed code is connect                        |       |
| Crite Statistica Code:                                                                                      | _     |
|                                                                                                    |       |
|                                                                                                    |       |
|                                                                                                    |       |
| , uc                                                                                                    |       |
|                                                                                                    |       |
| 58 T                                                                                                    |       |
| 20                                                                                                    |       |
| A5 55                                                                                                    |       |
| 58                                                                                                    |       |
|                                                                                                    |       |
| 5                                                                                                    |       |
|                                                                                                    |       |
|                                                                                                    |       |
| Contacts   Feedback   Help   Site Map   Terms & Conditions   Privacy Statement   Cookie Policy   Trademarks |       |
|                                                                                                    |       |

#### Passo 8:

Na guia **Selecionar opções de SKU**, marque a caixa de seleção ao lado de **SKU do produto** que deve ser incorporada no dispositivo de destino e clique em **Avançar**.

Resultado da etapa: O sistema exibe a guia Revisar.

| Pro    | Juct License                                                                         | Registrat                                                      | ion      |                    |                  |                                                                | Facilitati   | -   |   |   |
|--------|--------------------------------------------------------------------------------------|----------------------------------------------------------------|----------|--------------------|------------------|----------------------------------------------------------------|--------------|-----|---|---|
| Page 1 | Share License Process Caude                                                          |                                                                |          |                    |                  |                                                                | Guide Me >   | ×   |   |   |
| the ca | 1. Specify Activat                                                                   | 1. Specify Activation Code   2. Select SKU Options   3. Review |          |                    |                  |                                                                |              |     |   |   |
| 0      | Source and Targe<br>Activation Code:<br>Source UDI Serial N<br>Target UDI Serial Num | umber:<br>ber:                                                 |          | 4                  |                  |                                                                |              |     | 1 | 6 |
|        | Source SKU Selection<br>Product SKU                                                  | Option SKU                                                     | Quantity | License Start Date | License End Date | Description                                                    | Share Reason |     |   | • |
| 0      | SA ESA                                                                               |                                                                | 1        |                    |                  | ESA Inbound<br>Essentials SW<br>Bundle (AS, AV,<br>OF) License |              |     |   |   |
| 0      |                                                                                      |                                                                |          |                    |                  |                                                                |              |     |   |   |
|        |                                                                                      |                                                                |          |                    |                  |                                                                |              |     |   |   |
|        |                                                                                      |                                                                |          |                    |                  |                                                                |              |     |   |   |
| 0      |                                                                                      |                                                                |          |                    |                  | Cancel Ba                                                      | ck Next      |     |   |   |
|        |                                                                                      |                                                                |          |                    |                  |                                                                |              | - 1 | * |   |

#### Etapa 9:

Na guia **Revisar**, na seção Informações sobre **Destinatário e Proprietário**, digite seu endereço de e-mail e nome de usuário. Revise a seção **Solicitação de licença** e clique em **Obter licença**.

**Resultado da etapa**: O sistema exibe a caixa de diálogo **Status da Solicitação de Licença** que confirma a transação de licença bem-sucedida. Você deve receber a chave de licença do produto Cisco em seu e-mail com a licença compartilhada dentro do arquivo zipado anexado.

**Caution**: Como o e-mail é enviado de <u>do-not-reply@cisco.com</u>, verifique a pasta de lixo eletrônico.

| Ξ | Cisco Software Cen | tral                                                                                                    |                                                                               | halle.                            |                                   |                | Q | 0 | <b>@</b> :: |
|---|--------------------|----------------------------------------------------------------------------------------------------|-------------------------------------------------------------------------------|-----------------------------------|-----------------------------------|----------------|---|---|-------------|
| _ |                    | Share License Pro                                                                                                    | cess                                                                          |                                   |                                   | Guide Me > 🛛 🗙 |   |   |             |
|   | Prode              | 1. Specify Activation                                                                                                    | Code 2. Select SKU Options                                                    | 3. Review                         |                                   |                |   |   |             |
|   | Don in             | Recipient and Owner                                                                                                    | Information                                                                   |                                   |                                   |                |   |   |             |
|   | Photo or           | Enter multiple email addres<br>Add                                                                                                    | ses separated by commas.Your License Ke                                       | y will be emailed within the hour | to the specified email addresse   | <b>15</b> .    |   |   |             |
|   | Car Loop           | *Send to:                                                                                                    |                                                                               |                                   |                                   |                |   |   | 6           |
|   | 10.0               | *End User:                                                                                                    | 10.00 to 10. 1000 to 10.                                                      | Edit.                             |                                   |                |   |   | •           |
|   |                    | License Request                                                                                                    |                                                                               |                                   |                                   |                |   |   |             |
|   |                    | Apply the licensed features<br>code. The license information                                                                                                    | of an existing device to additional devices. It<br>on that will be submitted. | intending to use an activation co | de but find it has expired, requi | est another    |   |   |             |
|   |                    | SKU Fe                                                                                                    | ature Description                                                             | License Start Date                | License End Date                  | Quantity       |   |   |             |
|   |                    | ESA                                                                                                    | ESA Inbound Essentials SW<br>Bundle (AS, AV, OF) License                      |                                   |                                   | 1              |   |   |             |
|   | 0.1                |                                                                                                    |                                                                               |                                   |                                   |                |   |   |             |
|   | 0.00               |                                                                                                    |                                                                               |                                   |                                   |                |   |   |             |
|   |                    |                                                                                                    |                                                                               |                                   |                                   |                |   |   |             |
|   |                    | By clicking Submit you indi                                                                                                    | cate that you agree with the terms of the Lic                                 | ense Agreement                    | Cancel Back                       | Get License    |   |   |             |
|   |                    | and the second second s |                                                                               | The second second                 |                                   |                |   |   |             |
|   | 100                | out the second                                                                                                    |                                                                               | Percey Posts                      | and the state of the state        |                |   |   |             |

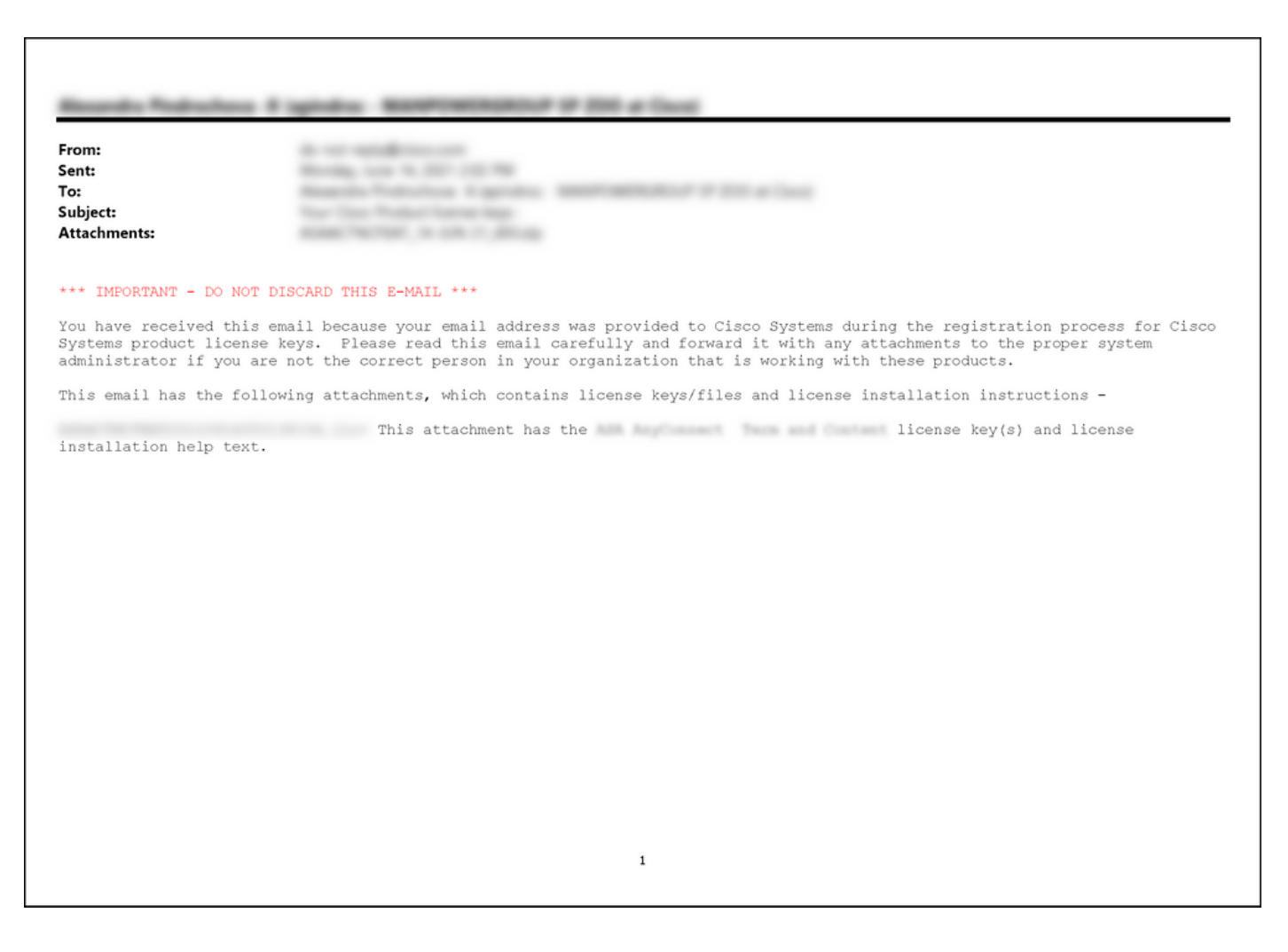

## Troubleshooting

Se você tiver problemas ao compartilhar licenças SEG (IronPort), abra um caso no <u>Support Case</u> <u>Manager (SCM)</u>.

## Próximas etapas

Depois de receber um arquivo de chave de licença, consulte o guia de configuração do produto para instalação e orientação da licença.